## How to Set Up Mac Mail on OS X El Capitan version

1. Open Mail.

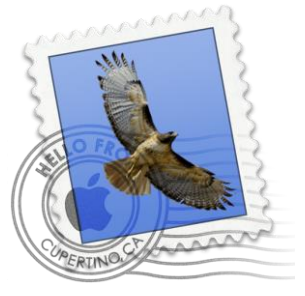

2. On the top left corner, click on the word Mail.

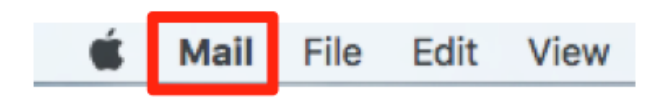

3. On the dropdown menu, click on Add Account.

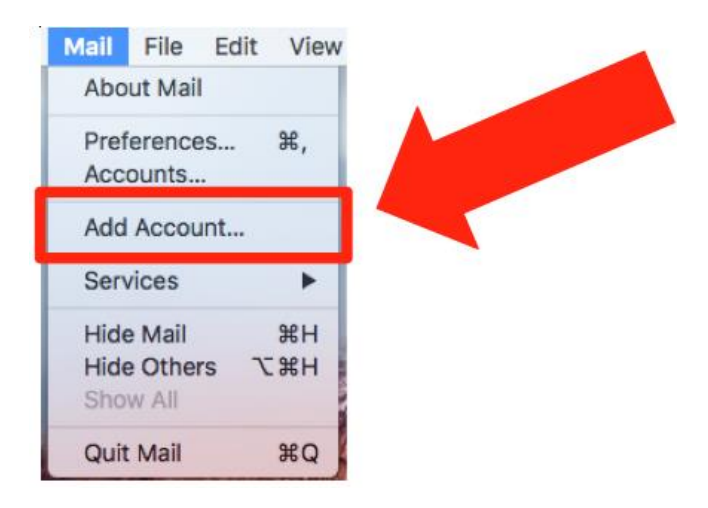

4. When the pop-up comes up, click on the bubble next to **Exchange**, then click **Continue**.

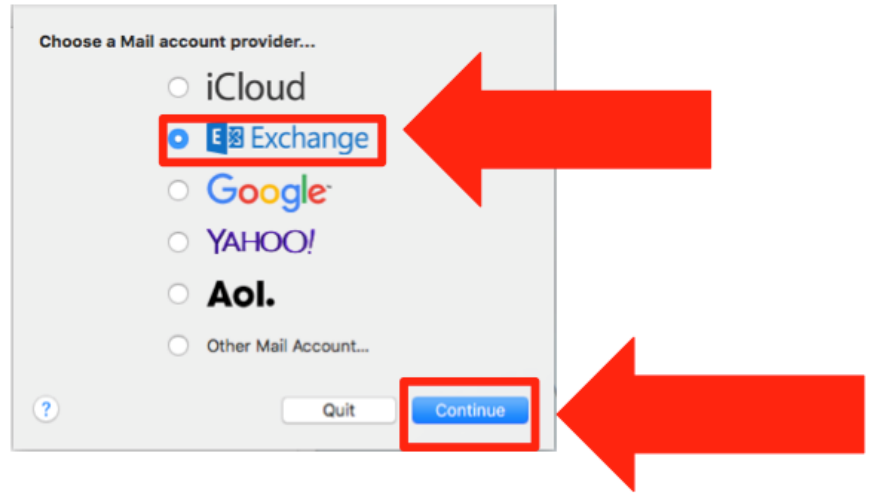

## How to Set Up Mac Mail on OS X El Capitan version

5. When the next pop-up comes up, enter your full name in the Name field. Then enter your Peralta email address in the Email Address field and enter your email password in the Password field. Click **Sign In**.

| To get started, fill out the following information: |                      |
|-----------------------------------------------------|----------------------|
| Name:                                               | Test User            |
| Email Address:                                      | testuser@peralta.edu |
| Password:                                           | •••••                |
| Cancel                                              | Back Sign In         |

6. Select which apps you wish to sync with your email. When you are finished, click **Done.** 

| E S Exchange                                       |  |
|----------------------------------------------------|--|
| Select the apps you want to use with this account: |  |
| 🗹 🔊 Mail                                           |  |
| Contacts                                           |  |
| Calendars                                          |  |
| Reminders                                          |  |
| ✓ ☑ Notes                                          |  |
| Cancel                                             |  |
| Cancer Back Done                                   |  |

7. Please allow a few moments for your email to load to your computer.

If you still need assistance please call Peralta Helpdesk (510) 587-7800 or email at <u>helpdesk@peralta.edu</u>